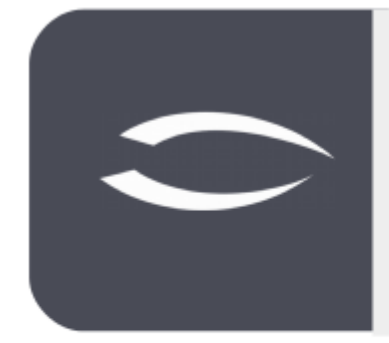

# Projectile Version 5.9

The integrated total solution for service providers: projects, processes, knowledge.

## Help, Part 3: Personnel Management, HR

#### **Table of Contents**

| 3.1 Personnel Management        | 2  |
|---------------------------------|----|
| 3.2 Occupations                 | 3  |
| 3.3 Employee                    | 7  |
| 3.4 Employee Contract           | 10 |
| 3.5 Time Bookings               | 13 |
| 3.6 Units                       | 16 |
| 3.7 External and Abstract Staff | 17 |

#### **3.1 Personnel Management**

Personnel management refers to the orientation of a company towards its inter- nal and external employees and the systematic design of the corresponding processes. The personnel management in Projectile consists of the masks "Activities", "Employees", "Employee Contract", "Bookings" and "Units".

| C Wed, 04.08.2021 KW31        | 2 Sct | naub Peter - 🤅 | 0.0       | -          | 🔯 TimeTra | ckı 🔣 Tear         | m calei 🛛 💼 MPM I | MPM II  | DB 1               | I 🔲 DB II | Ausl. I | <b>•</b> | Gearch         | Do | cument type Q |
|-------------------------------|-------|----------------|-----------|------------|-----------|--------------------|-------------------|---------|--------------------|-----------|---------|----------|----------------|----|---------------|
| 44                            | 구     | 🗐 Start page   |           |            |           |                    |                   |         |                    |           |         |          |                |    | ₽☆∃           |
| Administration                |       |                |           |            |           |                    |                   |         |                    |           |         |          |                |    |               |
| Customer relationship manage- |       |                |           |            |           |                    |                   |         |                    |           |         |          |                |    |               |
| 4 🤷 Human resources           |       |                |           |            |           |                    |                   |         |                    |           |         |          |                |    |               |
| Employees                     | ۲     |                |           |            |           |                    | and a             |         |                    |           |         |          |                |    |               |
| Employee contracts            |       |                |           |            |           |                    | 2                 | 91      |                    |           |         | -        |                |    |               |
| Absence registration          |       |                | Extras    |            |           |                    | Tracking          | 4       |                    | 1         |         | in.      |                |    |               |
| Working time accounts         |       |                | 🔅 Requ    | est absenc | es        |                    | 😥 Time tracker    |         |                    | 1.        | 1       | See .    |                |    |               |
| A Organization structure      | ۲     |                | Create    |            |           |                    | 🔯 Matrix-Time     | racker  | -                  | 1 8       | Est.    |          | And the second | -  |               |
| Occupations                   | ۲     |                |           |            |           | ▽                  | Last week         | and the | ~ ~                | · ·····   |         |          |                |    |               |
| 🔔 Hourly rates                | ۲     |                | Developed | alanalaa   |           |                    | 20 07 2021        |         | 1                  |           |         |          |                |    |               |
| D 💼 Chart                     |       |                | Project   | planning   |           |                    | 20.07.2021        | •       |                    |           |         |          |                | 1  |               |
| D Queries                     |       |                |           |            |           | ♥                  | 01.08.2021        | •       |                    |           |         |          |                | £  |               |
| Lock time tracking            |       |                | Evaluat   | e          |           |                    |                   |         | $\bigtriangledown$ |           |         |          |                | 1  |               |
| Project management            |       |                |           |            |           | $\bigtriangledown$ |                   |         |                    |           |         |          | 12             |    |               |
| Purchasing and procurement    |       |                | Queries   |            |           |                    |                   |         |                    |           |         |          | 5              |    |               |
| D SS Offer and order          |       |                |           |            |           | -                  |                   |         |                    |           |         |          | - 10-          |    |               |
| Tracking                      |       |                |           | 19         | -         |                    |                   |         |                    |           |         |          |                |    |               |
| D 💽 Billing                   |       |                |           |            |           |                    |                   |         |                    |           |         | 5 8      |                |    |               |
| Dicket management             |       |                |           |            |           |                    |                   |         |                    |           |         |          |                |    |               |
| Risk management               |       |                |           |            |           |                    |                   |         |                    |           |         |          |                |    |               |
| Query manager                 |       |                |           |            |           |                    |                   |         |                    |           |         |          |                |    |               |
| 4 Filter                      |       |                |           |            |           |                    |                   |         |                    |           |         |          |                |    |               |
| 🛗 Team calendar               |       |                |           |            |           | 1                  |                   |         |                    |           |         |          |                |    |               |
| anfo market                   |       |                |           |            |           |                    |                   |         |                    |           |         |          |                |    |               |
| -                             |       |                |           |            |           | (1997)             |                   |         |                    |           |         |          |                |    |               |

The main menu "Personnel" contains, among other things, the entries for "Employees", "Employee Contracts", "Organizational Structure" and "Activities". Here the user can (depending on the authorisation) search in the existing personnel data, view, change and also delete data.

| ♥ Wed, 04.08.2021 KW31       | Schaut             | o Pet | er ⑦ · 🕛        | 🔲 🔸 🔯 т        | imeTrack | 🛗 Team calei 🛛   | MPM I    |              | MPM II 🔲 DB    | I 💼                | DB II 💼 Au      | sl. I 🧯 | 🕨 🕀 Sear        | ch                 | Document type |
|------------------------------|--------------------|-------|-----------------|----------------|----------|------------------|----------|--------------|----------------|--------------------|-----------------|---------|-----------------|--------------------|---------------|
| <b>••</b> 7                  | X                  | 04.0  | 08.2021 12:41:4 | 6 (28 Results) |          | 🗙 🚨 Employe      | e Jahnk  | e Kevin      |                |                    |                 |         |                 |                    | ₽☆∃           |
| Administration               | <b>D</b>           | V     | 🔒 💼 🕹 [         | i 💽 👘          | er       | 🗎 🕞 🛓 🖂          |          | Docum        | ent • Edit • V | /iew -             | Back references | Action  | ns <del>*</del> |                    |               |
| Customer relationship manage | m                  |       | Name            | First name     | Personne | General data     | Addre    | ccac & I     | Communication  | Wor                | king Time Man   | anement | Skill manager   | nent Misc          | 1             |
| 4 🚨 Human resources          |                    | 1     | *Beratung       |                | A.       | General data     | Audre    | 1303 U. 1    | communication  |                    | king time rion  | gemen   | . Skin manager  | Phase              |               |
| 🚨 Employees                  | •                  | 2     | *Entwicklung    |                |          | Basic info       | rmation  |              |                |                    |                 |         |                 |                    |               |
| Employee contracts           |                    | 3     | *Support        |                |          | Personnel 0      | 01       |              |                |                    |                 |         |                 |                    |               |
| Absence registration         |                    | 4     | Behn            | Anid           | E        | number           |          |              |                |                    |                 |         |                 |                    |               |
| Working time accounts        | E                  | 5     | Doble           | Hannah         | 024      | Salutation M     | Ir.      |              |                | $\bigtriangledown$ |                 |         | Title           |                    |               |
| 🚽 Organization structure     | •                  | 6     | Eilers          | Hanc           | 016      | Name Ja          | ahnke    |              |                |                    |                 |         | First Kevin     |                    |               |
| Occupations                  | •                  | 7     | Ever.Chift      | rions          | 610<br>E |                  |          |              |                |                    |                 |         | name            |                    |               |
| 🙏 Hourly rates 🤇             | • m                |       | Exc-Sinic       | Heiner         | 022      | Note             |          |              |                |                    |                 |         |                 |                    |               |
| D 💼 Chart                    | -                  | 0     | Jahaka          | Kenie          | 023      | Note             |          |              |                |                    |                 |         |                 |                    |               |
| D Queries                    |                    | 9     | Jannke          | Kevin          | 001      |                  |          |              |                |                    |                 |         |                 |                    |               |
| Lock time tracking           | 100                | 10    | Jansen          | Heidi          | 000      | - 🖻 Organizati   | ion      |              |                |                    |                 |         |                 |                    |               |
| Project management           |                    | 11    | Klatt           | Maria          | 002      | Employee stat    | tus Fixe | d            |                | Þ                  | Function        | Entwick | der             | $\bigtriangledown$ |               |
| Purchasing and procurement   |                    | 12    | Klausen         | Fritz          |          | Current location | on Ber   | lin          |                | ~                  | Cost            | 40 - En | twicklung       |                    |               |
| D 39 Offer and order         |                    | 13    | Maier           | Gabi           |          |                  |          |              |                |                    | center          |         |                 |                    |               |
| Tracking                     | -                  | 1     | Masar           | 190            | 1        | Supplier         | -        |              |                |                    | 7               |         |                 |                    |               |
| P C Billing                  |                    | 1     | HRI             | Module         |          | Uphic            | -        |              |                |                    |                 |         |                 |                    |               |
| Ticket management            |                    | 4     |                 |                |          | Unit             |          | - 5 <u>0</u> | Description    | Activ              | Unit managers   |         |                 |                    |               |
| Risk management              |                    | 1     |                 |                | _        |                  |          | 1            | Entwicklung    |                    | Dohle Hannah,   | ***     |                 |                    |               |
| Query manager                |                    | 1     | Search f        | or Employe     | es       |                  |          | 2            | Support        |                    | Jahnke Kevin    |         |                 |                    |               |
|                              | E                  | 20    | Otto            | Frauke         | 004      |                  |          |              |                |                    |                 |         | _               |                    |               |
| Team calendar                | m                  | 21    | Pfisterer       | Repe           | F        | 0                | pen a    | n Em         | ployee fro     | om th              | e Hit List      |         |                 |                    |               |
| info market                  |                    | 22    | Raber           | Olivia         | 009      |                  |          |              | •              |                    |                 | -       |                 |                    |               |
| (m)                          | Real Property lies |       |                 |                |          | a lange          |          |              |                |                    |                 |         |                 |                    |               |

More information about the "User Interface" and "Search and Find" can be found in part 1 of the help.

#### **3.2 Occupations**

The occupations in Projectile are the basis for internal cost accounting, billing and, if necessary, resource planning. The internal and external hourly rates assigned to these activities serve as the basis for determining internal costs and billable activities.

In the following example, a new activity is created, assigned internal and external hourly rates, and subdivided. After creating a new task ...

|                              | :haub Peter - 🧿 - 🗥     | 💼 🔹 🔯 TimeTracki 🗮 | Team cale: 🔟 MPM I 🔟 M      | IPM II 🔟 DB I        | DB II 🗰 Ausl. I 💼         | Search | Document type Q |
|------------------------------|-------------------------|--------------------|-----------------------------|----------------------|---------------------------|--------|-----------------|
| <b>44</b>                    | X 🔨 Occupation 2        |                    |                             |                      |                           |        | →☆目             |
| Administration               | 📄 Document • Edit •     |                    |                             |                      |                           |        |                 |
| Customer relationship manage | General data Miss       |                    |                             |                      |                           |        |                 |
| 4 🚨 Human resources          | General Gata Prise      |                    |                             |                      |                           |        |                 |
| 🚨 Employees 💿                | Basic information       |                    |                             |                      |                           |        |                 |
| Employee contracts           | Description             |                    |                             |                      |                           |        |                 |
| Absence registration         | External hourly         | EUR                |                             |                      |                           |        |                 |
| Working time accounts        | rate                    |                    |                             |                      |                           |        |                 |
| A Organization structure     | Internal hourly rate    | EUR                | Production cost hourly rate |                      | EUR                       |        |                 |
| Occupations                  | Active                  |                    | Travel times                | 1                    |                           |        |                 |
| 🔔 Hourly rates 📀             | Unit                    |                    | -                           |                      |                           |        |                 |
| 🖻 💼 Chart                    | Onic                    |                    | <u> </u>                    |                      |                           |        |                 |
| Queries                      | Note                    |                    |                             |                      |                           |        |                 |
| Lock time tracking           |                         |                    |                             |                      |                           |        |                 |
| Project management           | - E Structure           |                    |                             |                      |                           |        |                 |
| Purchasing and procurement   | Parent occupation       |                    |                             |                      |                           |        |                 |
| Offer and order              | Subordinate occupations | InternalKey        | Description                 | External hourly rate | Internal hourly rate Note | Activ  |                 |
| Tracking                     |                         |                    |                             |                      |                           |        |                 |
| D 🕑 Billing                  |                         |                    |                             |                      |                           |        |                 |
| Dicket management            |                         |                    |                             |                      |                           |        |                 |
| Risk management              |                         |                    |                             |                      |                           |        |                 |
| Query manager                |                         |                    |                             |                      |                           |        |                 |
| -Filter                      |                         |                    |                             |                      |                           |        |                 |
| Team calendar                |                         |                    |                             |                      |                           |        |                 |
| anfo market                  |                         |                    |                             |                      |                           |        |                 |

... the internal and external hourly rates are entered and the record is saved.

| General data Misc                  |            |                             |     |  |
|------------------------------------|------------|-----------------------------|-----|--|
| - Basic informatio                 | n          |                             |     |  |
| Description                        | Consulting |                             |     |  |
| External hourly                    | 150,00 EUR |                             |     |  |
| rate                               |            |                             |     |  |
| Internal hourly rate               | 75,00 EUR  | Production cost hourly rate | EUR |  |
| Active                             |            | Travel times                |     |  |
| Unit                               |            | $\bigtriangledown$          |     |  |
| Note                               |            |                             |     |  |
|                                    |            |                             |     |  |
|                                    |            |                             |     |  |
| - Structure                        |            |                             |     |  |
| - ∃ Structure<br>Parent occupation |            |                             |     |  |

Occupations can also be further subdivided (for more detail). In the following ex- ample, the activity "Consulting" consists of three subordinate activities "Junior", "Senior" and "Manager". With the help of the functionality "New" in the field "Sub-activities" a subordinate activity is created, ...

| 🗙 < Occupation Consulting |          |                         |                     |                                 |                 | ₽☆日   |
|---------------------------|----------|-------------------------|---------------------|---------------------------------|-----------------|-------|
| 🔚 🙀 🚣 🛛 Document 🕶 Edit   | • V      | ew • Back references •  |                     |                                 |                 |       |
| General data Misc         |          | Subordinate occupations |                     |                                 |                 |       |
| Basic information         |          | New                     |                     |                                 |                 |       |
| Description Consultin     | 0        | Сору                    |                     |                                 |                 |       |
| External hourly           | 0        | Paste                   |                     |                                 |                 |       |
| rate                      | $\Theta$ | Remove                  |                     |                                 |                 |       |
| Internal hourly rate      | 9        | Find                    | on cost hourly rate | EUR                             |                 |       |
| Active                    |          | Print                   | Travel times        |                                 |                 |       |
| Unit                      | db       | Report                  |                     |                                 |                 |       |
| Note                      | *        | ListToDock              |                     |                                 |                 |       |
|                           |          | ToOverview              |                     |                                 |                 |       |
| Structure                 | 3        | Clear                   |                     |                                 |                 |       |
| Parent occupation         |          | Filter                  |                     |                                 |                 |       |
| Subordinate occupations   | ÷        | InternalKey Descript    | ion                 | External hourly rate Internal h | ourly rate Note | Activ |
|                           |          |                         |                     |                                 |                 |       |

... filled out and saved. To create further subordinate activities, you can ...

| X 🔨 Occupation Cor   | nsulting                          |                             |                                                | -□ ☆ == |
|----------------------|-----------------------------------|-----------------------------|------------------------------------------------|---------|
| 📄 🙀 🛓 🛛 Documer      | nt • Edit • View • Back reference | ces •                       |                                                |         |
| General data Misc    |                                   |                             |                                                |         |
| Basic informatio     | n                                 |                             |                                                |         |
| Description          | Consulting                        |                             |                                                |         |
| External hourly      | 150,00 EUR                        |                             |                                                |         |
| rate                 |                                   |                             |                                                |         |
| Internal hourly rate | 75,00 EUR                         | Production cost hourly rate | EUR                                            |         |
| Active               |                                   | Travel times                | 3                                              |         |
| Unit                 |                                   |                             |                                                |         |
| Note                 |                                   |                             |                                                |         |
|                      |                                   |                             |                                                |         |
| - E Structure        |                                   |                             |                                                |         |
| Parent occupation    |                                   |                             |                                                |         |
| Subordinate occupat  | ions 📄 🌼 🕶 InternalKey            | Description                 | External hourly rate Internal hourly rate Note | Activ   |
| -                    |                                   |                             |                                                |         |

... the action "Duplicate Document" can be used. This action creates a duplicate on the same level.

| X < Occup                                                                                         | ation Consulting                                                                                                    | 心☆∃ |
|---------------------------------------------------------------------------------------------------|----------------------------------------------------------------------------------------------------|-----|
| 🖹 🖹 🛓                                                                                             | Document • Edit • View • Back references •                                                                                                    |     |
| General data<br>Basic in<br>Description<br>External hor<br>rate<br>Internal hor<br>Active<br>Unit | Save the document   Delete the document   Copy this document to the dock   Print this document   Opy document   Copy document   Copy document   Copy document from this template   Travel times |     |
| Note  Subordinate                                                                                 | e<br>pation<br>occupations                                                                                                    |     |

In this way, two duplicates of the subordinate activity and ...

| 🗙 < Occupation Cor   | sulting - Junior                  |                             |                                                |       |
|----------------------|-----------------------------------|-----------------------------|------------------------------------------------|-------|
| 📄 🙀 🛓 🛛 Documer      | nt • Edit • View • Back reference | es •                        |                                                |       |
| General data Misc    |                                   |                             |                                                |       |
| Basic informatio     | n                                 |                             |                                                |       |
| Description          | Consulting - Junior               |                             |                                                |       |
| External hourly      | 120,00 EUR                        |                             |                                                |       |
| rate                 |                                   |                             |                                                |       |
| Internal hourly rate | 69,00 EUR                         | Production cost hourly rate | EUR                                            |       |
| Active               |                                   | Travel times                |                                                |       |
| Unit                 |                                   | $\bigtriangledown$          |                                                |       |
| Note                 |                                   |                             |                                                |       |
|                      |                                   |                             |                                                |       |
| - E Structure        |                                   |                             |                                                |       |
| Parent occupation    | Consulting                        |                             |                                                |       |
| Subordinate occupati | ons 📄 🌼 🕶 InternalKey             | Description                 | External hourly rate Internal hourly rate Note | Activ |
|                      |                                   |                             |                                                |       |

... after closing the masks for the subordinate activities, the mask for the activity "Consulting" contains the three subordinate activities "Junior", "Senior" and "Manager" with the corresponding internal and external hourly rates.

| 🔇 < Occupation Con   | sulting            |                    |                   |                             |                      |                      |      |       | -口 公 : |
|----------------------|--------------------|--------------------|-------------------|-----------------------------|----------------------|----------------------|------|-------|--------|
| 🛾 🙀 🔬 🛛 Documen      | it <del>v</del> Ed | t <del>v</del> Vie | w - Back referend | es ▼                        |                      |                      |      |       |        |
| General data Misc    |                    |                    |                   |                             |                      |                      |      |       |        |
| Basic information    | n                  |                    |                   |                             |                      |                      |      |       |        |
| Description          | Consult            | ing                |                   |                             |                      |                      |      |       |        |
| External hourly      |                    |                    | 150,00 EUR        |                             |                      |                      |      |       |        |
| rate                 |                    |                    |                   |                             |                      |                      |      |       |        |
| Internal hourly rate |                    |                    | 75,00 EUR         | Production cost hourly rate |                      | EUR                  |      |       |        |
| Active               | V                  |                    |                   | Travel times                | ]                    |                      |      |       |        |
| Unit                 |                    |                    |                   | $\bigtriangledown$          |                      |                      |      |       |        |
| Note                 |                    |                    |                   |                             |                      |                      |      |       |        |
| E Structure          |                    |                    |                   |                             |                      |                      |      |       |        |
| Parent occupation    |                    |                    |                   |                             |                      |                      |      |       |        |
| Subordinate occupati | ons 📃              | - 🤃 I              | InternalKey       | Description                 | External hourly rate | Internal hourly rate | Note | Activ |        |
|                      |                    | 1                  | 4                 | Consulting - Junior         | 120,00 EUR           | 69,00 EUR            |      |       |        |
|                      |                    | 2                  | 5                 | Consulting - Senior         | 150,00 EUR           | 69,00 EUR            |      |       |        |
|                      | E                  | 3                  | 6                 | Consulting - Manager        | 150,00 EUR           | 69,00 EUR            |      |       |        |

The external hourly rates of activities can be overridden for defined customers and projects. This function is used if there are different allocation rates for individual customers:

| . 📢    | Compa                           | ny CSH Co  | onsult AG  |             |             |                  |                |                                  |                 |   |  |  |  |  |  |
|--------|---------------------------------|------------|------------|-------------|-------------|------------------|----------------|----------------------------------|-----------------|---|--|--|--|--|--|
|        | 2 0                             |            | - 🔛 c      | locument +  | Edit + View | Back references  | Actions +      |                                  |                 |   |  |  |  |  |  |
| Genera | al data                         | Marke      | ting Sal   | es Addre    | sses & Comn | nunication Finar | ci 🏐 Create e  | customer-related externa         | al prices       |   |  |  |  |  |  |
| Ba     | nsic inf                        | ormation   |            |             |             |                  | K Create       | customer-related occupa          | tions           |   |  |  |  |  |  |
| Abbre  | eviation                        |            | SH         |             |             | Category Custon  | e 📄 Create i   | invoice                          |                 |   |  |  |  |  |  |
| Comp   | bany na                         | ime C      | Consult AG |             |             |                  | Create ;       | Create project                   |                 |   |  |  |  |  |  |
| Old c  | d company Consult Holding AG me |            |            |             |             |                  | Create :       | supplier contract<br>ticket      |                 |   |  |  |  |  |  |
| Block  | cked Reason for blocking        |            |            |             |             | for blocking     | 🎲 Display      | customer-related extern          | al prices       |   |  |  |  |  |  |
| Note   |                                 | [          |            |             |             |                  | A Display      | customer-related occupa          | ations          |   |  |  |  |  |  |
| - * St | ructure                         | e          |            |             |             |                  | Export         | vCard<br>iontact manager<br>tter |                 |   |  |  |  |  |  |
|        | (j) •                           | Salutation | Title      | Last name 4 | First name  | Function         | F              | blocked                          | ddress          |   |  |  |  |  |  |
|        | 1                               | Mrs.       | Dr.        | Nahl        | Lisa        | Geschäftsführung | 089 / 7312-10  | 0 089 / 12 20 120                | nahl@consult.de |   |  |  |  |  |  |
|        | 2                               | Mr.        | Doctor I   | Sander      | Peter       | Geschäftsführung | 089 / 73 13 10 | 05 0172/ 67 90 760               | sander@consult  |   |  |  |  |  |  |
|        |                                 |            |            | 1           |             |                  | +4090 730010   | 0                                |                 | 1 |  |  |  |  |  |

**Note:** For individual projects, both the "standard" activities and the customerrelated activities can be overridden using the "Project-wise activities" (see Part 5).

## 3.3 Employee

The employee administration in Projectile is used for internal employees (permanent staff), external employees (and/or freelancers) and so-called generic resources ("abstract employees"). Among other things, information about the employees, their authorizations in the system, cost rates and cost centers, overtime and vacation entitlements are managed here.

In the following example, a new employee is created, the organizational units and activities are assigned, and an employee contract is created.

|                              | A X S Employee    | 35                              |                            |                  |      |  | -D 🕁 | Ξ |
|------------------------------|-------------------|---------------------------------|----------------------------|------------------|------|--|------|---|
| Administration               | Docum             | nent - Edit - View -            |                            |                  |      |  |      |   |
| Customer relationship manage | General data      | Addresses & Communication       | Working Time Management    | Skill management | Misc |  |      |   |
| 4 🛅 Human resources          |                   |                                 | normally rand randyantette | on management    | 1100 |  |      |   |
| Semployees                   | Basic inform      | nation                          |                            | _                |      |  |      |   |
| a Employee contracts         | Personnel         |                                 |                            |                  |      |  |      |   |
| Absence registration         | number            |                                 |                            |                  |      |  |      |   |
| Working time accounts        | Salutation        |                                 |                            | Title            |      |  |      |   |
| A Organization structure     | Name              |                                 |                            | First name       |      |  |      |   |
| Occupations                  | Note              |                                 |                            |                  |      |  |      |   |
| Rourly rates                 | •                 |                                 |                            |                  |      |  |      |   |
| D 💼 Chart                    | - Constanting     |                                 |                            |                  |      |  |      |   |
| Queries                      | Employee          | n<br>Found                      | Eustica                    |                  |      |  |      |   |
| Lock time tracking           | ctature           | Fixed                           | < Function                 |                  | - MI |  |      |   |
| Project management           | status            | To 1 1000                       |                            |                  |      |  |      |   |
| Purchasing and procurement   | Current location  | Baden-Wurttemberg               | Cost                       |                  | 4    |  |      |   |
| Offer and order              |                   | -                               | center                     |                  |      |  |      |   |
| Tracking                     | Supplier          |                                 | ×                          |                  |      |  |      |   |
| Billing                      | Unit              | Description                     | Activ Unit managers        |                  |      |  |      |   |
| Ticket management            |                   |                                 |                            |                  |      |  |      |   |
| Risk management              | - Technical in    | formation                       |                            |                  |      |  |      |   |
| Query manager                | Active user       | <b>1</b> 0                      |                            |                  |      |  |      |   |
|                              | Leele             |                                 |                            |                  |      |  |      |   |
| 🛗 Team calendar              | Login             |                                 |                            |                  |      |  |      |   |
| 📲 Info market                | Default user role | e Gruppe 09 - Mitarbeiter (inte | m) [ 🐃                     |                  |      |  |      |   |
| 🐺 Forum                      | User language     | German                          | V                          |                  |      |  |      |   |
| Sticky Notes                 | Locale            | de                              |                            |                  |      |  |      |   |
| Settings                     | GUI               |                                 |                            |                  |      |  |      |   |

When all information has been entered on the "General Data Sheet" tab, the document is saved.

| <li>&lt; Semiconaria Employee</li> | Schneider Maria               |                               |                 | ₽☆≡    |
|------------------------------------|-------------------------------|-------------------------------|-----------------|--------|
|                                    | Document + Edit + Vie         | w • Back references • Actions | •               |        |
| General data                       | Addresses & Communication     | Working Time Management       | Skill managemen | t Misc |
| Basic inform                       | ation                         |                               |                 |        |
| Personnel                          | 45                            |                               |                 |        |
| number                             |                               |                               |                 |        |
| Salutation                         | Mrs.                          |                               | Title           |        |
| Name                               | Schneider                     |                               | First name      | faria  |
| Note                               |                               |                               |                 |        |
|                                    |                               |                               |                 |        |
| - 🗉 Organization                   |                               |                               |                 |        |
| Employee                           | Fixed                         |                               |                 | ₽      |
| status                             |                               |                               |                 |        |
| Current location                   | Baden-Württemberg             |                               |                 |        |
|                                    |                               | center                        |                 |        |
| Supplier                           |                               | ~                             |                 |        |
| Unit                               | Description                   | Activ Unit managers           |                 |        |
|                                    |                               |                               |                 |        |
| E Technical in                     | ormation                      |                               |                 |        |
| Active user                        |                               |                               |                 |        |
| Login                              | MSchneider                    |                               |                 |        |
| Default user role                  | Gruppe 09 - Mitarbeiter (inte | m) i 🗢                        |                 |        |
| User language                      | English                       | $\bigtriangledown$            |                 |        |
| Locale                             | de                            | $\bigtriangledown$            |                 |        |
| GUI                                |                               | ~                             |                 |        |

In the example a new employee "Maria Schneider" is created. This employee is active (i. e. allowed to log on to the system) and receives the login "mschneider". The employee can then use this ID to log in to Projectile.

| × | Options (6 Results                                                        | )                                                                                                    |                                                                                                    | 🗙 🚨 Employe                                                                                                    | e Schneider Maria         |                                                      |                     |         | ₽☆⊟  |
|---|---------------------------------------------------------------------------|----------------------------------------------------------------------------------------------------|----------------------------------------------------------------------------------------------------|----------------------------------------------------------------------------------------------------|---------------------------|------------------------------------------------------|---------------------|---------|------|
| + | Include selection                                                         | 4 🗅 🗹 🖨 🛻                                                                                                    | 🛓 😰 📝 🛛 Filte                                                                                                 | 📄 🔒 🛓 🖂                                                                                                    | 🔒 Document + Edit + Vi    | ew  Back references  Actions                         | •                   |         |      |
|   | Description                                                               | Activ Unit managers                                                                                                    | Cost center                                                                                                   | General data                                                                                                    | Addresses & Communication | Working Time Management                              | Skill managem       | nt Misc |      |
|   | leratung     Entwicklung     Firma 1     Firma 2     Stolding     Support | Image: Schmidt Norbert       Image: Schmidt Norbert       Image: Schmidt Norbert <t< td=""><td>300 - Beratung<br/>200 - Entwicklung<br/>150 - Geschäfts<br/>150 - Geschäfts<br/>150 - Geschäfts<br/>400 - Support</td><td>Basic info<br/>Personic<br/>number<br/>Salutation<br/>Name<br/>Note<br/>Organizati<br/>Employee<br/>status<br/>Current locatio<br/>Supplier<br/>Unit<br/>Technical I<br/>Active user<br/>Login<br/>Default user m<br/>User language<br/>Locale<br/>GUI</td><td>Information</td><td>Function     Cost     center     Activ Unit managers</td><td>Title<br/>First name</td><td>Maria</td><td><br/></td></t<> | 300 - Beratung<br>200 - Entwicklung<br>150 - Geschäfts<br>150 - Geschäfts<br>150 - Geschäfts<br>400 - Support | Basic info<br>Personic<br>number<br>Salutation<br>Name<br>Note<br>Organizati<br>Employee<br>status<br>Current locatio<br>Supplier<br>Unit<br>Technical I<br>Active user<br>Login<br>Default user m<br>User language<br>Locale<br>GUI | Information               | Function     Cost     center     Activ Unit managers | Title<br>First name | Maria   | <br> |

Any number of organizational units can be assigned to the employees after saving. This assignment is made using the "Find" action in the "Unit" field.

| < 🤱 Employee S    | chneid | er Ma      | ria                                   |          |                          |                  | -D        |
|-------------------|--------|------------|---------------------------------------|----------|--------------------------|------------------|-----------|
|                   | A      | Docum      | ent • Edit • Vi                       | iew +    | Back references - Action | rs •             |           |
| General data A    | ddress | ies &      | Communication                         | Wor      | king Time Management     | Skill management | ment Misc |
| Basic informa     | tion - |            |                                       |          |                          |                  |           |
| Personnel numbe   | r 45   |            |                                       |          |                          |                  |           |
| Salutation        | Mrs    |            |                                       |          | ▼                        | Title            | Je 🗢      |
| Name              | Sch    | neider     |                                       |          |                          | First name M     | Maria     |
| Note              |        |            |                                       |          |                          |                  |           |
|                   |        |            |                                       |          |                          |                  |           |
| - Organization    |        |            |                                       |          |                          |                  |           |
| Employee          | Fixed  |            |                                       | 0        | Function                 |                  |           |
| status            |        |            |                                       |          |                          |                  |           |
| Current location  | Bade   | n-Würl     | ttemberg                              | 0        | Cost                     |                  | ♥         |
|                   |        |            |                                       |          | center                   |                  |           |
| Supplier          |        |            |                                       | 0        |                          |                  |           |
| Unit              |        | <u>ه</u> ٠ | Description                           | Activ    | Unit managers            |                  |           |
|                   |        | 1          | Holding                               | V        | Schmidt Norbert          |                  |           |
|                   |        | 2          | Support                               |          | Jahnke Kevin             |                  |           |
| Technical inf     |        |            |                                       |          |                          |                  |           |
| Active user       | mate   | on —       |                                       |          |                          |                  |           |
| Active user       | Ner al | I d -      |                                       |          |                          |                  |           |
| Login             | MSC    | neide      |                                       |          |                          |                  |           |
| Default user role | Grup   | pe 09      | <ul> <li>Mitarbeiter (inte</li> </ul> | ern) I 🤉 |                          |                  |           |
| User language     | Engli  | sh         |                                       | 9        |                          |                  |           |
| Locale            | de     |            |                                       | 4        |                          |                  |           |

The assignment of the organizational unit(s) has not only informative character, but also direct influence on the authorization system. In the standard version of Projectile, the head of a unit can access "his" employees.

Further information can then be stored in the "Addresses & Communication" tab:

<sup>©</sup> Information Desire Software GmbH

| 🗙 🚨 Employee     | Schneider Maria                           |                               | -0-☆= |
|------------------|-------------------------------------------|-------------------------------|-------|
| 🖻 隆 🛓 🖾          | Bocument - Edit - View - Back reference   | Actions                       |       |
| General data     | Addresses & Communication Working Time Ma | agement Skill management Misc |       |
| - E Address -    |                                           |                               |       |
| Street A         | n der Brunnenstube 25                     |                               |       |
| Postal code 55   | 5120                                      | City Mainz                    |       |
| Country G        | ermany 🗢                                  |                               |       |
| Communica        | tion                                      |                               |       |
| Phone number     | +496131 6276813                           |                               |       |
| Mobile number    | +49160 12627613                           |                               |       |
| Email Address    | m.schneider@firma.de                      | 2                             |       |
| Private email ad | ddress m.schneider@web.de                 | Ð                             |       |
| Private phone    |                                           |                               |       |
| number           |                                           |                               |       |

The "Working Time Management" tab will later be used for "Employee Contracts" (see Section 3.4) and in the "Skill Management" tab, activities for the suggestion system in Project Planning/Resource Planning can be stored, among other things. The assignment of the activities to the employee ...

| × o | ptions (17 Results)            |                            | X 🧟 Employee Schneider Maria                                                         |  |  |  |  |  |
|-----|--------------------------------|----------------------------|--------------------------------------------------------------------------------------|--|--|--|--|--|
| +   | Include selection 🛛 👫 🐚 🗹 🚔    | 💼 🚨 😰 🐼 🛛 Filti            | 🔚 🎅 🚣 🖂 🚔 Document + Edit + View + Back references + Actions +                       |  |  |  |  |  |
|     | Description                    | External hourly rate Inter | General data Addresses & Communication Working Time Management Skill management Misc |  |  |  |  |  |
|     | 1 Beratung                     | 125,00 EUR                 | - Professional skills                                                                |  |  |  |  |  |
|     | 2 Beratung - Junior            | 100,00 EUR                 | Totosolutial anino                                                                   |  |  |  |  |  |
| E   | 3 Beratung - Senior            | 150,00 EUR                 | Beefeesteest stills                                                                  |  |  |  |  |  |
|     | 4 Consulting                   | 150,00 EUR                 | Proressional skills                                                                  |  |  |  |  |  |
|     | 5 Consulting - Junior          | 120,00 EUR                 | S & Cut                                                                              |  |  |  |  |  |
|     | 6 Consulting - Manager         | 150,00 EUR                 | Сору                                                                                 |  |  |  |  |  |
|     | 7 Consulting - Senior          | 150,00 EUR                 | C Paste                                                                              |  |  |  |  |  |
|     | 8 Dokumentation                | 90,00 EUR                  | Remove                                                                               |  |  |  |  |  |
|     | 9 Interne Tätigkeit            | 0,00 EUR                   | ind ind                                                                              |  |  |  |  |  |
| 1   | 0 Programmierung               | 105,00 EUR                 | Print Bonption                                                                       |  |  |  |  |  |
| 1   | 1 Programmierung - Datenbanken | 100,00 EUR                 | 💼 Report                                                                             |  |  |  |  |  |
| 1   | 2 Programmierung - Java        | 120,00 EUR                 | R C & ListToDock                                                                     |  |  |  |  |  |
| 1   | 3 Programmierung - XML         | 90,00 EUR                  | Subj 🕄 ToOverview 🤝                                                                  |  |  |  |  |  |
| 1   | 4 Project Management           | 150,00 EUR                 | Man d'Clear 🗢                                                                        |  |  |  |  |  |
| 1   | 5 Schulung                     | 125,00 EUR                 | skills Filter                                                                        |  |  |  |  |  |
| 1   | 6 Support                      | 90,00 EUR                  |                                                                                      |  |  |  |  |  |
| 1   | 7 Testen                       | 90,00 EUR                  | _ ⊡ IT skills                                                                        |  |  |  |  |  |
|     |                                |                            | Databases 🗢                                                                          |  |  |  |  |  |
|     |                                |                            | Programming 🗢                                                                        |  |  |  |  |  |
|     |                                |                            | Network                                                                              |  |  |  |  |  |
|     |                                |                            | Administration skille                                                                |  |  |  |  |  |
|     |                                |                            | PARTITING OVAL OVAL                                                                  |  |  |  |  |  |

... is done analogous to the procedure of the unit assignment (field "Activities" - "Find" - select activities - confirm entry).

In the following example, four activities have been assigned to the employee and in the project plans, this employee is then optionally proposed for all work packages with one of these activities.

| 8     | 🔓 Employee Schneider Maria                                                           |               |                    |                      |                 |            |      |  |  |  |
|-------|--------------------------------------------------------------------------------------|---------------|--------------------|----------------------|-----------------|------------|------|--|--|--|
| -     | 2                                                                                    | 🖂 🔒 Docu      | ment • Edit • View | w • Back references  | Actions •       |            |      |  |  |  |
| Gener | ieneral data Addresses & Communication Working Time Management Skill management Misc |               |                    |                      |                 |            |      |  |  |  |
| - 🖻 P | rofess                                                                               | ional skills  |                    |                      |                 |            |      |  |  |  |
|       | 10-                                                                                  | InternalKey A | Description        | External hourly rate | Internal hourly | rate Activ | Note |  |  |  |
|       | 1                                                                                    | 2             | Consulting         | 150,00 EUR           | 75,00 E         | UR 📰       |      |  |  |  |
| E     | 2                                                                                    | 5             | Consulting - Se    | 150,00 EUR           | 69,00 E         | UR 🗾       |      |  |  |  |
| 5     | 3                                                                                    | PM            | Project Manage     | 150,00 EUR           | 95,00 E         | UR 📰       |      |  |  |  |
| E     | 4                                                                                    | SUP           | Support            | 90,00 EUR            | 56,00 E         | UR 🗾       |      |  |  |  |

#### **3.4 Employee Contract**

The "Working Time Management" tab contains, among other things, the working time contracts of employees. The contracts are used to map employee transaction data such as the contract term, vacation entitlement, flextime buffer, daily wor- king times, maximum availability for projects, or the internal hourly rates for costing. The contracts have a defined validity. If no valid contract is assigned, the system uses the employee administration master data. Once defined, con- tracts can only be deleted or limited.

In the following example, a new contract is created for Maria Schneider. The action "Add contract" is executed in the actions of the screen:

| 🗙 🚨 Employee Schneider Maria                                                                                            |                                                                                                    |                                    | -D-0=                                  |
|----------------------------------------------------------------------------------------------------|----------------------------------------------------------------------------------------------------|------------------------------------|----------------------------------------|
| 📄 🙀 🛓 🖂 🚔 Document • Edit • View • Back references •                                                                    | Actions +                                                                                                    |                                    |                                        |
| General data Addresses & Communication Working Time Manag                                                               | DataProtection                                                                                                    | ¢                                  |                                        |
| Availability                                                                                                    | add contract                                                                                                    |                                    |                                        |
| Maximum Project 100 % Maximum target<br>Availability<br>Date hired Date of lea<br>Overtime regulations<br>Records times | Create time booking  Display time bookings  Generate report data  Set password  Show initiated workflows  Show time accounts |                                    |                                        |
| Contract end Location Ar                                                                                                | Show user prefs tone                                                                                                    | anned time Tuesd Planned time Wedn | Planned time Thurs Planned time Friday |
| E Performance review                                                                                                    |                                                                                                    |                                    |                                        |
| Date * Date * PersonalResponsibil Topic TD                                                                              | Di Content Goals                                                                                                    | Note                               |                                        |
| •                                                                                                    |                                                                                                    |                                    |                                        |
|                                                                                                    |                                                                                                    |                                    |                                        |
| Figure From To No                                                                                                    | te                                                                                                    |                                    |                                        |
| <ul> <li></li></ul>                                                                                                    |                                                                                                    |                                    |                                        |
| ☐ ■ Meetings                                                                                                    |                                                                                                    |                                    |                                        |
| 📰 🚳 • Id • Title To                                                                                                    | pic From                                                                                                    | То                                 |                                        |
| <ul> <li>00006</li> </ul>                                                                                               | 06.08.2021 10:13                                                                                                    | 5.08.2021 10:13                    |                                        |

Preassignments are used in the contract (based on the employee's assigned calendar).

| K 🚨 Employee cont                   | ract ID 35-1 |       |                                         |                 |   |                                      | -12 公 日 |
|-------------------------------------|--------------|-------|-----------------------------------------|-----------------|---|--------------------------------------|---------|
| Document +                          |              |       |                                         |                 |   |                                      |         |
| General data Misc                   |              |       |                                         |                 |   |                                      |         |
| - E Basic informatio                | n            |       |                                         |                 |   |                                      |         |
| Contract number                     | 35-1         |       | Employee                                | Schneider Maria | V | Current location Baden-Württemberg 🗢 |         |
| Start of contract                   | •            | 1     | Contract end                            | •               |   |                                      |         |
| Annual vacation                     |              | 4     | Vacation for limited                    | d               |   |                                      |         |
|                                     |              |       | period                                  |                 |   |                                      |         |
| Max flexible overrun                | 40 1         | h     | Min flextime underrun                   | h               |   |                                      |         |
| Max special time                    | 201          | h     | Min special time                        | h               |   |                                      |         |
| Period                              | Monthly      |       | <ul> <li>non-tariff contract</li> </ul> | III             |   |                                      |         |
| Utilization     Maximum project ava | ailability   | 100 % | Maximum target time                     | 100 %           |   |                                      |         |
| Planned time Monda                  | y [          | 8 h   |                                         |                 |   |                                      |         |
| Planned time Tuesda                 | v [          | 8 h   |                                         |                 |   |                                      |         |
| Planned time Wedne                  | sday         | 8 h   |                                         |                 |   |                                      |         |
| Planned time Thursd                 | ay           | 8 h   |                                         |                 |   |                                      |         |
| Planned time Friday                 |              | 8 h   |                                         |                 |   |                                      |         |
| Planned time Saturda                | ау           | h     |                                         |                 |   |                                      |         |
| Planned time Sunday                 | /            | h     |                                         |                 |   |                                      |         |
| Planned time sum                    |              | 40 h  | Working days per                        | 5               |   |                                      |         |
|                                     |              |       | week                                    |                 |   |                                      |         |

After the remaining key data of the contract have been entered (here the contract start on 01.11.2019 and the annual holiday entitlement of 30 days), the contract is saved. Most of the fields are now read-only (because of the booking systems for flextime and vacation).

| Employee contr       | ract ID 35-1 Schne | der Maria 01 | .11.2019              |                 |                                    | -口 ☆ |
|----------------------|--------------------|--------------|-----------------------|-----------------|------------------------------------|------|
| 🔹 Document +         | Edit • View • A    | ctions +     |                       |                 |                                    |      |
| eneral data Misc     |                    |              |                       |                 |                                    |      |
| Basic information    | n                  |              |                       |                 |                                    |      |
| Contract number      | 35-1               |              | Employee              | Schneider Maria | Current location Baden-Württemberg |      |
| Start of contract    | 01.11.2019         |              | Contract end          |                 |                                    |      |
| Annual vacation      | 3                  | 0 d          | Vacation for limited  |                 |                                    |      |
|                      |                    |              | period                |                 |                                    |      |
| Max flexible overrun | 4                  | 0 h          | Min flextime underrun | h               |                                    |      |
| Max special time     | 2                  | 0 h          | Min special time      | h               |                                    |      |
| Period               | Monthly            |              | non-tariff contract   |                 |                                    |      |
|                      |                    |              |                       |                 |                                    |      |
| Utilization          |                    |              |                       |                 |                                    |      |
| Maximum project ava  | ailability         | 100 %        | Maximum target time   | 100 %           |                                    |      |
| Planned time Monday  | /                  | 8 h          |                       |                 |                                    |      |
| Planned time Tuesda  | y                  | 8 h          |                       |                 |                                    |      |
| Planned time Wedne   | sday               | 8 h          |                       |                 |                                    |      |
| Planned time Thursda | ay                 | 8 h          |                       |                 |                                    |      |
| Planned time Friday  |                    | 8 h          |                       |                 |                                    |      |
| Planned time Saturda | зу                 |              |                       |                 |                                    |      |
| Planned time Sunday  | '                  |              |                       |                 |                                    |      |
| Planned time sum     |                    | 40 h         | Working days per      | 5               |                                    |      |
|                      |                    |              | week                  |                 |                                    |      |

**Note:** For fixed-term contracts, the end of the contract can/should be filled in and then the field "Total vacation entitlement" (vacation entitlement for the defined period) can also be used.

In the tab "Misc" you can also enter the time-related external hourly rate (not available in every version) and the time-related internal hourly rate. This internal hourly rate also has the highest priority system-wide for the determination of project costs.

| Call Employee contract ID 35-1 | Schneider Maria 01.11.2019 |  |
|--------------------------------|----------------------------|--|
| 🔒 🏯 Document + Edit + View     | v + Actions +              |  |
| General data Misc              |                            |  |
|                                |                            |  |
| External hourly rate BAT 7     | Q                          |  |
| Internal hourly rate           | 68,50 EUR                  |  |
| Monthly salary                 | EUR                        |  |
| Number monthly                 |                            |  |
| salaries                       |                            |  |
| Annual salary                  | EUR                        |  |
| Note                           |                            |  |
|                                |                            |  |
| Rentability                    | %                          |  |
|                                |                            |  |

If basic parameters of the contract change, an employee leaves the company or in the case of fixed-term contracts, it is necessary to set the end of the contract (action in the contract "Set Date").

| ×=c    | contractDuration | on    |       |
|--------|------------------|-------|-------|
| Please | insert Contract  | t Dur | ation |
| Begin  | 01.11.2019       | ۲     |       |
| End    | 06.08.2021       | ۲     |       |
| End    | 06.08.2021<br>OK | 0     |       |

If a follow-up contract is then to be created in the employee, the action "Add contract" is executed again ...

| Employee contra           | ct ID 35-1 Schneider Maria 01.11.2019 | \$ |
|---------------------------|---------------------------------------|----|
| 🔒 🔔 🛛 Document •          | Edit - View - Actions -               |    |
| General data Misc         | Delete contract                       |    |
| External housing rate     | Duplicate a contract                  |    |
| Internal hourly rate      | Set date                              |    |
| Monthly salary            | EUR                                   |    |
| Number monthly<br>alaries |                                       |    |
| nnual salary              | EUR                                   |    |
| lote                      |                                       |    |
| Rentability               | 96                                    |    |

... and the system copies all relevant information from the "previous contract".

The changes are then made (in the example, a reduction in working time on Friday) and the contract is saved.

| 🗙 🧐 Employee conti                  | ract ID 35-2   |                                         |                 |                                    | -(2 合 三 |
|-------------------------------------|----------------|-----------------------------------------|-----------------|------------------------------------|---------|
| Document +                          |                |                                         |                 |                                    |         |
| General data Misc                   |                |                                         |                 |                                    |         |
| Basic informatio                    | n              |                                         |                 |                                    |         |
| Contract number                     | 35-2           | Employee                                | Schneider Maria | Current location Baden-Württemberg |         |
| Start of contract                   | 07.08.2021 @   | Contract end                            | •               |                                    |         |
| Annual vacation                     | 30 d           | Vacation for limited                    | d               |                                    |         |
|                                     |                | period                                  |                 |                                    |         |
| Max flexible overrun                | 40 h           | Min flextime underrun                   | h               |                                    |         |
| Max special time                    | 20 h           | Min special time                        | h               |                                    |         |
| Period                              | Monthly        | <ul> <li>non-tariff contract</li> </ul> |                 |                                    |         |
| Utilization     Maximum project ava | ailability 100 | 0 % Maximum target time                 | 100 %           |                                    |         |
| Planned time Monday                 | y [            | 8 h                                     |                 |                                    |         |
| Planned time Tuesda                 | v [            | 8 h                                     |                 |                                    |         |
| Planned time Wednes                 | sday           | 8 h                                     |                 |                                    |         |
| Planned time Thursda                | ay             | 8 h                                     |                 |                                    |         |
| Planned time Friday                 |                | 5 h                                     |                 |                                    |         |
| Planned time Saturda                | ау             | h                                       |                 |                                    |         |
| Planned time Sunday                 | /              | h                                       |                 |                                    |         |
| Planned time sum                    | 3              | 17 h Working days per                   | 5               |                                    |         |

The employee now has two contracts - full time, 40 hours per week until 06.08.2021 and then 37 hours:

| 🤇 🚨 Emp     | oloyee Schneider | Maria             |                                                                                                    |                 |                    |                    |                   |                   |                     | 4 |  |
|-------------|------------------|-------------------|----------------------------------------------------------------------------------------------------|-----------------|--------------------|--------------------|-------------------|-------------------|---------------------|---|--|
|             |                  | cument • Edit • V | iew - Back reference                                                                                                    | s • Actions •   |                    |                    |                   |                   |                     |   |  |
| General da  | ata Addresse     | & Communication   | Working Time Ma                                                                                                    | nagement Skil   | ll management    I | Misc               |                   |                   |                     |   |  |
| - Availa    | bility           |                   |                                                                                                    |                 |                    |                    |                   |                   |                     |   |  |
| Maximum     | n Project        | 10                | 00 % Maximum tar                                                                                                    | rget time       | 100 %              |                    |                   |                   |                     |   |  |
| Availabilit | γ.               |                   |                                                                                                    |                 |                    |                    |                   |                   |                     |   |  |
| Date hire   | d                |                   | Date of Date of Dat | f leaving       | •                  |                    |                   |                   |                     |   |  |
| Overtime    | regulations      |                   | <                                                                                                    |                 |                    |                    |                   |                   |                     |   |  |
| Records t   | imes             |                   |                                                                                                    |                 |                    |                    |                   |                   |                     |   |  |
| Contr       |                  |                   |                                                                                                    |                 |                    |                    |                   |                   |                     |   |  |
| E Contra    | * Start of contr | ct + Contract and | Location                                                                                                    | Annual vacation | Planned time Mond  | Planned time Tuerr | Planned time Wade | Planned time Thur | Planned time Eriday |   |  |
| E           | 1 01.11.2        | 019 06.08.202     | 21 Baden-Württem                                                                                                    | 30 d            | 8 h                | 8 h                | 8 h               | 8 h               | 8 h                 |   |  |
| 0           | 2 07.08.2        | 021               | Baden-Württem                                                                                                    | 30 d            | 8 h                | 8 h                | 8 h               | 8 h               | 5 h                 |   |  |
|             | 2 07.08.2        | 021               | Baden-Wurttem                                                                                                    | 30 d            | 8 h                | 8 h                | 8 h               | 8 h               | 5 h                 |   |  |

#### **3.5 Time Bookings**

Once the employee contracts have been defined, working time management is ready for use. The corresponding data (working times, leave, and so on) for the time accounts now comes from the working time recording function.

**Attention**: With the action "Post time accounts" the time accounts can be fixed at any time. This means that the time accounts can no longer be edited until the selected date!

In the following example the time and vacation account of the employee Schneider is to be edited. With the help of the action "Add time booking" ...

| Kan Schneid                                                                                                    | r Maria              |                                      |                                                                                                    |                                         |                      |                   |                    |                     | ○☆日 |
|----------------------------------------------------------------------------------------------------|----------------------|--------------------------------------|----------------------------------------------------------------------------------------------------|-----------------------------------------|----------------------|-------------------|--------------------|---------------------|-----|
|                                                                                                    | ocument + Edit + Vie | w - Back reference                   | + Actions +                                                                                                    |                                         |                      |                   |                    |                     |     |
| General data Address California Address Availability Maximum Project Availability Date hired Overtime regulations Records times | as & Communication   | Working Time Ma % Maximum tar Date o | nag DataProtection<br>Add contract<br>Create time bookin<br>Display time bookin<br>Generate report da<br>Set password<br>Show initiated work | ▶ 1000000000000000000000000000000000000 | Misc                 |                   |                    |                     |     |
| Contracts                                                                                                    | ract + Contract end  | Location                             | An Show user prefs                                                                                                    | s Ione                                  | d Planned time Tuesd | Planned time Wedn | Planned time Thurs | Planned time Friday |     |
| 1 01.1                                                                                                    | 2019 06.08.2021      | Baden-Württem                        | 30 d                                                                                                    | 8 h                                     | 8 h                  | 8 h               | 8 h                | 8 h                 |     |
| 2 07.0                                                                                                    | 2021                 | Baden-Württem                        | 30 d                                                                                                    | 8 h                                     | 8 h                  | 8 h               | 8 h                | 5 h                 |     |

... can then be booked for hours (for the flexitime account) or days (for the holiday account). In the example, 12 hours are posted from "nothing" (source account) to the target account "flextime" on the posting date 06/08/2021. This means that employees receive an additional 12 hours on the posting date in their flextime account.

| lexible time   | -3568.0 h                |   |
|----------------|--------------------------|---|
| acation        | 65.0 d                   |   |
| Booking date   | 06.08.2021 🛛 🔲           |   |
| Amount time    | 12                       |   |
| AmountTimeDays | 0 d                      |   |
| From account   |                          | V |
| o account      | Flexible time            | V |
| Employee       | Employee Schneider Maria |   |
| Note           |                          |   |

**Note:** Projectile only supports "positive bookings"! If hours are to be debited, the source account is set to "flextime" and the target account is empty.

In the next example, 2.5 days of "nothing" (source account) are booked to the target account "vacation" on the booking date 01.11.2019, i.e. the employee gets 2.5 additional days to her vacation account on the booking date.

| lexible time   | -3568.0 h                |
|----------------|--------------------------|
| acation        | 65.0 d                   |
| ooking date    | 06.08.2021 🛛             |
| mount time     |                          |
| AmountTimeDays | 2,5                      |
| From account   | ▽                        |
| To account     | Vacation                 |
| Employee       | Employee Schneider Maria |
| Note           |                          |

**Note:** Projectile only supports "positive bookings"! If holidays should be debited, the source account is set to "holiday" and the target account is empty.

#### Further remarks:

The account information of employees can be viewed centrally in the personnel menu under "Time accounts (book and display)". However, posting should only be carried out in close coordination with the administrator, as it cannot be reversed easily. In addition, the data can also be evaluated in other evaluations (for example, the employee evaluation - "Project time internal/external").

Each employee can view "his" flextime and vacation status in the timesheet, among other things.

## 3.6 Units

The mask "Unit" manages the organizational structures of the company. Usually, departments and teams (in the case of holding companies also companies and locations) with the corresponding employees are defined here. These units are used (analogous to the projects) as a basis for the local authorization system (see also Administration Guide). They can also be used to assign projects to organizational units.

| <b>(1</b>                    | 우 🗙 🎒 Unit 7                                                    | 中心日 |
|------------------------------|-----------------------------------------------------------------|-----|
| Administration               | Document - Edit -                                               |     |
| Customer relationship manage | General data Misc                                               |     |
| 4 🛅 Human resources          |                                                                 |     |
| 🚨 Employees 📀                | Basic information                                               |     |
| Employee contracts           | Description                                                     |     |
| Absence registration         | Cost Active V                                                   |     |
| Working time accounts        | center                                                          |     |
| Proganization structure      |                                                                 |     |
| < Occupations                | • Hute                                                          |     |
| 🛃 Hourly rates 🕢 🖲           | •                                                               |     |
| 🖻 💼 Chart                    | S Structure                                                     |     |
| Queries                      | Parent unit                                                     |     |
| Lock time tracking           | Subordinate units 🔤 🧼 • Description A Unit managers Active      |     |
| Project management           |                                                                 |     |
| Purchasing and procurement   |                                                                 |     |
| Differ and order             | S Unit managers                                                 |     |
| Tracking                     | Server First name Name A Work phone Mobile number Email Address |     |
| D C Billing                  |                                                                 |     |
| Ticket management            | ⊡ Unit members                                                  |     |
| Risk management              | 📄 🧼 • First name Name + Work phone Mobile number Email Address  |     |
| Query manager                |                                                                 |     |
| - Filter                     |                                                                 |     |
| Team calendar                |                                                                 |     |
| stanfo market                |                                                                 |     |
| 🐺 Forum                      |                                                                 |     |
| Sticky Notes                 | •                                                               |     |
| Settings                     |                                                                 |     |

The "Units" are created and subdivided in the same way as the "Occupations" (see Section 3.2). After creating the "topmost" unit, the subdivision can be made in the field "subordinate units". The action "Duplicate document" should also be used for units on the same level.

The following example shows the unit "Company 1". This unit does not represent the "top" level (this is the unit "Holding" - see field "Parent unit"). Company 1 has a unit manager and four directly assigned employees and is itself again divided into "Firm 1" and "Firm 2":

| 5     | Unit H  | lolding |           |               |            |               |           |         | ¢.⊄- |
|-------|---------|---------|-----------|---------------|------------|---------------|-----------|---------|------|
|       | 2       | Docum   | ient + Ec | it • View •   |            |               |           |         |      |
| enera | al data | Mis     | sc        |               |            |               |           |         |      |
| - Ba  | nsic in | formati | ion       |               |            |               |           |         |      |
| Descr | ription | Holdin  | ng        |               |            |               |           |         |      |
| Cost  |         | 150 -   | Caschäfts | führung       | Active I   |               |           |         |      |
| ente  | r       | 150 -   | Geschare  | iuniung       | · Active   |               |           |         |      |
| Note  |         |         |           |               |            |               |           |         |      |
|       |         |         |           |               |            |               |           |         |      |
| - 51  | nuctur  |         |           |               |            |               |           |         |      |
| aren  | it unit |         |           |               |            |               |           |         |      |
| ubo   | rdinate | e units | m .a.     | Description + |            | Unit m        | anagers   | Active  |      |
|       |         |         |           | 1 Firm 1      |            | Schmid        | It Norber |         |      |
|       |         |         |           | 2 Firm 2      |            | Klatt M       | laria     |         |      |
|       |         |         |           |               |            |               |           |         |      |
| - Ur  | nit ma  | nagers  |           |               |            |               |           |         |      |
|       | (j) •   | First n | ame       | Name +        | Work phone | Mobile number | Email Ad  | Idress  |      |
|       | 1       | Norbe   | rt        | Schmidt       | -20        |               | norbert.s | schmidt |      |
|       |         |         |           |               |            |               |           |         |      |
|       |         |         |           |               |            |               |           |         |      |
| - Ur  | nit me  | mbers   |           |               |            | 1.00.00       | Frank Ad  |         |      |
| - Ur  | nit mei | First n | ame       | Name 🛎        | Work phone | Mobile number | Email Ad  | laress  |      |

#### **3.7 External and Abstract Staff**

External employees are initially created like internal employees. The main difference is the employee status ("External Employee"). An employee contract is usually not created and in some versions the external employee is also assigned to a vendor:

| 🗙 🚨 Employee S                   | hift AG                   |                                 |                       | ₽☆⊒ |
|----------------------------------|---------------------------|---------------------------------|-----------------------|-----|
| 🖹 📓 🛓 🖂                          | 🔒 Document + Edit + Vie   | w    Back references    Actions |                       |     |
| General data                     | Addresses & Communication | Working Time Management         | Skill management Misc |     |
| - E Basic inform                 | ation                     |                                 |                       |     |
| Personnel                        |                           |                                 |                       |     |
| number                           |                           |                                 |                       |     |
| Salutation                       | Firm                      | $\bigtriangledown$              | Title                 |     |
| Name                             | Shift AG                  |                                 | First name            |     |
| Note                             |                           |                                 |                       |     |
|                                  |                           |                                 |                       |     |
| <ul> <li>Organization</li> </ul> | -                         |                                 |                       |     |
| Employee                         | Abstract Employee         | ♥ Function                      | ▽                     |     |
| status                           |                           |                                 |                       |     |
| Current location                 | Baden-Württemberg         | ♥ Cost                          | ▽                     |     |
|                                  |                           | center                          |                       |     |

In practice, abstract employees (generic resources) are often used as "placeholders" in resource planning. In Projectile, such an employee is indicated by the employee status ("Abstract employee").

| C S Employees    | A Y A Y A                                        |                          | ~~~~ |
|------------------|--------------------------------------------------|--------------------------|------|
| 2 🛓 🖂            | Document • Edit • View • Back references • Ac    | ions •                   |      |
| eneral data      | Addresses & Communication   Working Time Managem | nt Skill management Misc |      |
| Basic inform     | ation                                            |                          |      |
| Personnel        |                                                  |                          |      |
| number           | 5                                                |                          |      |
| Salutation       | Firm                                             | Title                    |      |
| Name             | Java                                             | First name               |      |
| Note             |                                                  |                          |      |
|                  |                                                  |                          |      |
|                  |                                                  |                          |      |
| Employee         | Abstract Employee Supervision                    | <b>v</b>                 |      |
| status           |                                                  |                          |      |
| Current location | Baden-Württemberg 🗢 Cost                         |                          |      |
|                  | center                                           |                          |      |

If this type of employee is not used as a mere placeholder, for example to assign a task to a certain group of employees, the optional team planning can be used. Here, "real" employees and their share of the generic resource are assigned to the abstract employees.

This assignment can be made on the "Work Time Management" tab in the "Team" frame.

|                                   |                                                | ee Java                                                                                                    |                                         |                                            |                  |      | -口 合 日 |
|-----------------------------------|------------------------------------------------|----------------------------------------------------------------------------------------------------|-----------------------------------------|--------------------------------------------|------------------|------|--------|
| 1                                 | 2 6                                            | Docume                                                                                                    | ent • Edit • Vi                         | iew - Back references - Action             | s •              |      |        |
| Sener                             | data                                           | Addresses & C                                                                                                    | Communication                           | Working Time Management                    | Skill management | Misc |        |
| * Av                              | ilabil                                         | ity                                                                                                    |                                         |                                            |                  |      |        |
| • C                               | ntract                                         | \$                                                                                                    |                                         |                                            |                  |      |        |
|                                   | form                                           | ance review                                                                                                    |                                         |                                            |                  |      |        |
| ⊞ Le                              | nding                                          | of working capita                                                                                                    | u                                       |                                            |                  |      |        |
| • M                               | etings                                         |                                                                                                    |                                         |                                            |                  |      |        |
|                                   | -                                              |                                                                                                    |                                         |                                            |                  |      |        |
| . т                               | ne tra                                         | cking                                                                                                    |                                         |                                            |                  |      |        |
|                                   | ne tra                                         | cking                                                                                                    |                                         |                                            |                  |      |        |
| • Ti<br>• Te<br>Assig             | ne trae<br>im<br>mento                         | cking<br>Occupation                                                                                                    |                                         |                                            |                  |      |        |
| - ® Ti<br>- ⊡ Te<br>Assig<br>Team | ne trad<br>im<br>ment(                         | cking<br>Occupation<br>ments                                                                                                    |                                         | V                                          |                  |      |        |
| • Ti<br>• Te<br>Assig             | ine trai<br>im<br>mento<br>kssigni             | cking<br>Occupation<br>ments<br>AbstractEmployee                                                                                                    | Employee                                | ©<br>Capacity assigned                     |                  |      |        |
| Tierre                            | ne trad<br>im<br>mento<br>kssigni<br>() •<br>1 | Cocupation                                                                                                    | Employee<br>Eilers Hans                 | Capacity assigned<br>20 %                  |                  |      |        |
| Team                              | im mento<br>kssigni<br>() •<br>1<br>2          | Cking<br>Decupation<br>ments<br>AbstractEmployee<br>Java<br>Java                                                                                                    | Employee<br>Eilers Hans<br>Jansen Heidi | Capacity assigned<br>20 %<br>80 %          |                  |      |        |
| Team                              | im mento<br>kssigni<br>() •<br>1<br>2          | Constraint Constraint | Employee<br>Eilers Hans<br>Jansen Heidi | Capacity assigned<br>20 %<br>80 %<br>100 % |                  |      |        |

**Note:** In the section "Capacity evaluations" these resources (including the corresponding team) can also be evaluated.